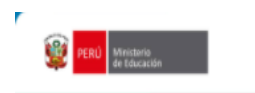

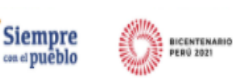

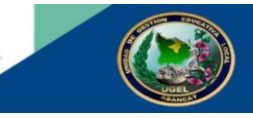

# ORIENTACIONES A LOS DIRECTORES DE LAS II.EE PARA EL REGISTRO EN LA PLATAFORMA SIMON DE LA INFORMACIÓN SOBRE LAS CONDICIONES DE BIOSEGURIDAD Y MEDIDAS GENERALES DE PREVENCIÓN Y PROTECCIÓN PARA LA PRESTACIÓN DEL SERVICIO EDUCATIVO SEMIPRESENCIAL Y/O PRESENCIAL – 2022

## BASE NORMATIVA

Resolución Ministerial N° 531-2021-MINEDU, que aprueba el documento normativo denominado "Disposiciones para el retorno a la presencialidad y/o semipresencialidad, así como para la prestación del servicio educativo para el año escolar 2022 en instituciones y programas educativos de la Educación Básica, ubicadas en los ámbitos urbano y rural, en el marco de la emergencia sanitaria por la COVID-19".

## ALCANCE

Todas las instituciones educativas públicas y privadas de EBR, EBE y EBA

## PERIODOS DE REGISTRO

- Primer registro: al 30 de enero.
- Segundo registro: al 28 de febrero
- Tercer registro: al 28 de marzo (considerar la fecha de inicio de clases)
- De abril a diciembre, la IE debe realizar 09 registros durante el año escolar, uno mensual, teniendo

como fecha límite las siguientes:

| Abril | Мауо | Junio | Julio | Agosto | Setiembre | Octubre | Noviembre | Diciembre |
|-------|------|-------|-------|--------|-----------|---------|-----------|-----------|
| 29    | 31   | 30    | 22    | 31     | 30        | 31      | 30        | 16        |

## REGISTRO DE LA INFORMACIÓN

Se realizará en la Plataforma SIMON en el módulo 3.0: http://simon.minedu.gob.pe

Todos los directores de las instituciones educativas de EBR, EBE y EBA registrarán información en el **PM-20**: Plan de monitoreo de condiciones de bioseguridad para el retorno a la presencialidad y/o semipresencialidad – 2022

### PASOS PARA EL REGISTRO

Paso 01: Ingresa a la plataforma de SIMON con el usuario y la contraseña de SIAGIE.

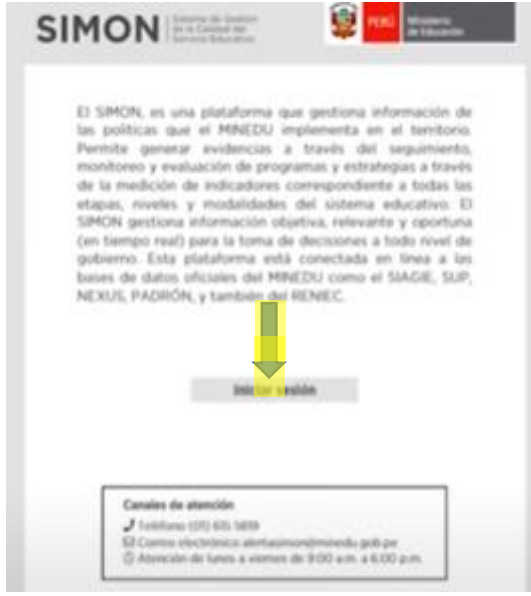

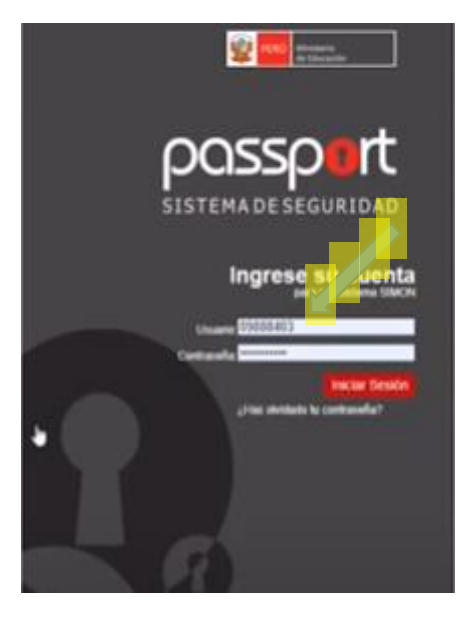

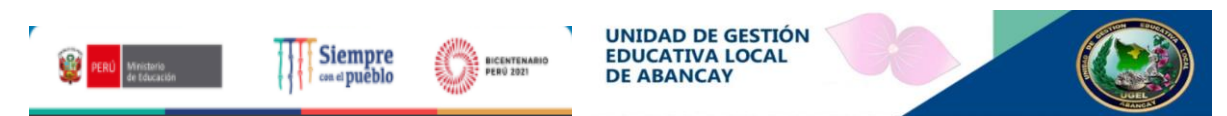

**Paso 02:** En la plataforma SIMON, versión 3.0 ingresa al PM-20: Plan de monitoreo de condiciones de bioseguridad para el retorno a la presencialidad y/o semipresencialidad – 2022.

|                                   |                                    |                             | P, Planes de | r monitoreo                                                                                                    |                                                                |                  |
|-----------------------------------|------------------------------------|-----------------------------|--------------|----------------------------------------------------------------------------------------------------|----------------------------------------------------------------|------------------|
| STITICITY   Service (ducative     |                                    | de litucación               |              | Planes de monitoreo Q                                                                                                    |                                                                |                  |
| Interneting HOLE ROY ARE UNITICAL | Others accesser 12/02/2027 14/3424 | Anteres version 3.8 (Norwel | ☐ Intel      | Real Constraints of the constraints of the constrai | Pla 1 0 0 0000 -<br>Pla 1 0 0000 - 1 1 1 1 1 1 1 1 1 1 1 1 1 1 | PL19     0     0 |
| Tableros                          |                                    |                             |              |                                                                                                    | (C) the per                                                    | a de receleran   |

**Paso 03:** Selecciona el instrumento "INST-34" Ficha de condiciones de bioseguridad para el retorno – 2022 (Oficial).

| Meet: skz-wpxv-rwg        | • × 🕸       | SIMÓN   Sistema de Gestión de 🗆 🗙   | +                                                                                                    |                                                    |                                                 |              | · - • >                |
|---------------------------|-------------|-------------------------------------|----------------------------------------------------------------------------------------------------|----------------------------------------------------|-------------------------------------------------|--------------|------------------------|
| → C iii simongi.m         | inedu.gob.p | e/app/monitoreo/asignacion-mu       | estra/plan/61e1dbce1b0a937fba225715/instrumento/61e6c36d                                                                 | 3476d0cf284d5d30                                   |                                                 |              | 🖣 C 🛧 🔕                |
| Aplicaciones 🚱 normas_org | janizaci 🐒  | e marco-de-buen-de G 🙆 no           | ormas-compleme 🙆 RVM-024-2019-MI 🧿 El liderazgo educab.                                                                  | . 🚱 5_24mayo2018_ORI M Gmai                        | 📁 YouTube 🐹 Maps 🎡 rvm-123-2021-min             |              | 🔲 Lista de lectu       |
| SIMÓN                     | ۲           | Director<br>0237131 - 54018 - RAMÓN | CASTILLA                                                                                                    |                                                    |                                                 |              | ALDO, LATORRE          |
| Blenvenida                |             | muestras 🏠 - aviones                | i - PM-20                                                                                                    |                                                    |                                                 |              | $\leftarrow$           |
| Tablero de mandos         |             |                                     | PM-20<br>Plan de monitoreo de condiciones de bioseouridad para el                                                        | Muestra - ()<br>Agrega muestras y asigna monitores |                                                 |              |                        |
| Monitoreo                 | ~           |                                     | retorno a la presencialidad 2022 y/o semipresencialdiad -<br>2022                                                        | Filtros                                            |                                                 |              |                        |
| muestras                  | NUEVO       |                                     | Etapa: Educación Básica<br>Modalidad: Educación Básica Regular                                                           | por muestra     por monitor                        |                                                 |              |                        |
| programacion              |             |                                     | Actores: Especialista DRE, Especial CL, DIRECTOR                                                                         | tuo de muestra<br>DIRECTOR IE                      | Q. Buscar (N° doc, nombres y apellidos)         |              |                        |
| Ejecución                 |             |                                     | Instrume                                                                                                    | Nivel                                              | Institution educative<br>54018 - RAMON CASTILLA |              |                        |
|                           |             |                                     | INST-34 Thicha de observacion<br>Ficha: condiciones de bioseguridad para el DIRECTORA ES<br>retorno -2022 (Oficial)      | Consultar solo a aquellos s                        | in monitor<br>Limpiar Buscar                    |              |                        |
|                           |             |                                     | INST-32<br>Ficha de condiciones de bioseguridad para<br>el retorno a la presencialidad y/o<br>semipresencialdiad - 2022. |                                                    | Sin muestras encontradas!                       |              |                        |
|                           |             |                                     |                                                                                                    |                                                    |                                                 |              |                        |
|                           |             | PERI) Minutaria<br>de Elecando      | Plataforma SIMÓN. Versión 3.0 - Módulo de MONITOREO                                                                      | © 2020 Todos los derechos reservad                 | 08.                                             |              |                        |
|                           |             |                                     |                                                                                                    |                                                    | n o 🤣 🧶                                         | 0 <b>0</b> A | ESP (10 cb) 05:02 p.m. |

**Paso 04:** El director de la institución educativa se agrega como muestra y se asigna como monitor al mismo tiempo, luego programa la fecha del registro de la información, teniendo en cuenta los plazos establecidos para los registros.

Paso 05: Revisa los ítems y las reglas de la ficha para el registro correcto de la información.

**Paso 06:** Revisa cuidadosamente la información ingresada, si hay algún error, este podrá ser corregido y si faltó alguna información, podrá ser completada.

| PM-20 (Plan)<br>Man de registre de las condiciones de bioangertifad para                                                                                                    | + SMCN-UNTERVISION                                                                                                    | Da ejectocida |
|----------------------------------------------------------------------------------------------------|----------------------------------------------------------------------------------------------------|---------------|
| el orterne a la prosenzialidad più semprosenzialidad del<br>servine «Auzatos 2022<br>Periode 31-01-2022 - 00/32/2022<br>Espas d'Ausanite Baixo<br>Medalidad: Ederación Baixo Pepular                                          | 1 - ¿Las ventanas de las aulas y otros ambientes están acondicionados para mantenerse abierta<br>para asegurar la circulación del aire?                                        | . 9           |
| INST 32 (Instrumental)<br>Fished to regarise the conductores die biosegaristed para et<br>retraint a la presentational state, and and and<br>Multimere, Laporentiate 2000, Expectationa USDL,<br>Genetication (C.<br>Muentre: | <ul> <li>50</li> <li>Dr proceso</li> </ul> 2 - ¿Las puertas de las aulas y otros ambientes están acondiciónados para mantenerse abiertas así anegurar la circulación del aire? | , q           |
| Aspectos                                                                                                    | 0 =                                                                                                    |               |
| C-10.AB01<br>Verification                                                                                                    | No     to process                                                                                                    |               |

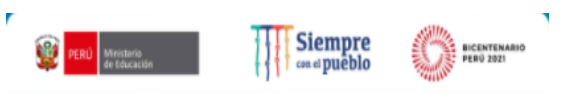

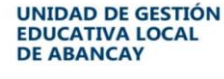

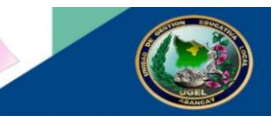

**Paso 07:** Guardar la información ingresada haciendo clic en el botón GUARDAR, cada vez que completa la información de un aspecto. Así sucesivamente, hasta culminar con todos.

**Paso 08:** Para finalizar hacer clic en ENVIAR. Una vez enviado no se puede modificar la información ni corregir la información ingresada

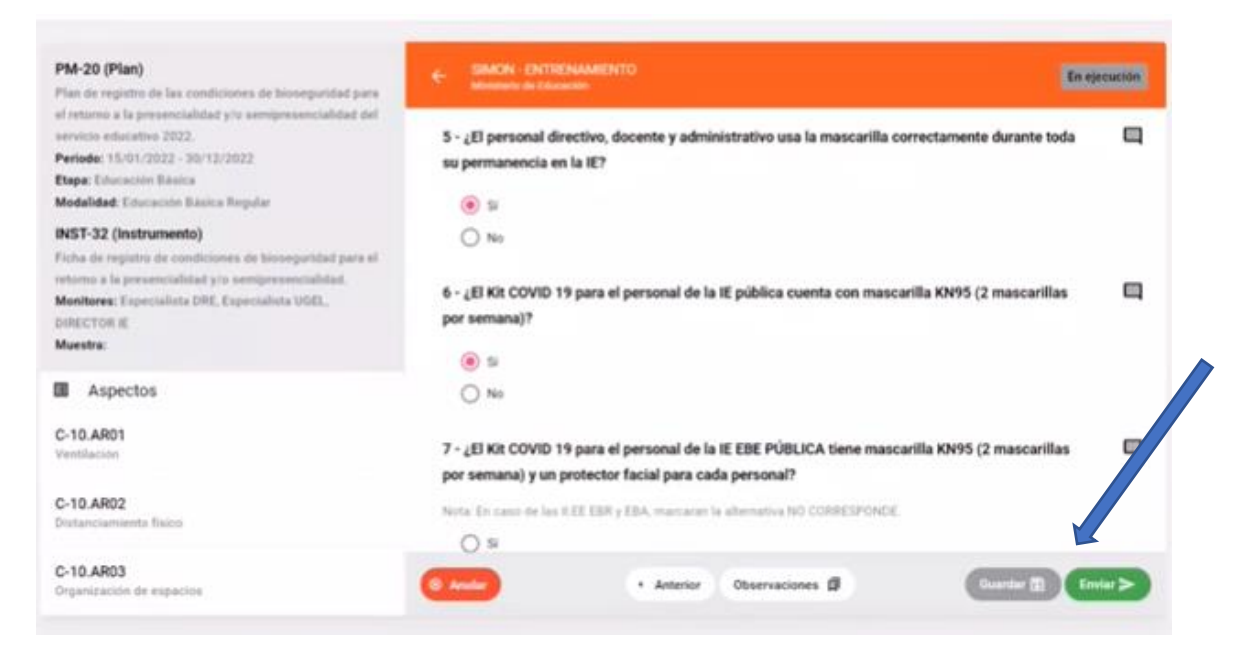

### LA FICHA DE REGISTRO CONTIENE LOS SIGUIENTES ASPECTOS:

|            | ASPECTOS                  | ITEM                                                                                                    | ALTERNATIVAS REGLA                                                                                                    |
|------------|---------------------------|----------------------------------------------------------------------------------------------------|----------------------------------------------------------------------------------------------------|
|            | Ventilación               | <ol> <li>¿Las ventanas de las aulas y otros ambientes<br/>están acondicionados para mantenerse abiertas y<br/>así asegurar la circulación del aire?</li> </ol>                                                                                                    | <ul> <li>a. Sí, aulas γ otros ambientes</li> <li>b. Sí, solo aulas</li> <li>c. Sí, solo otros ambientes</li> <li>d. En proceso de acondicionamiento</li> <li>e. No están acondicionados</li> </ul> |
| <b>^</b> . | ventilación               | <ol> <li>¿Las puertas de las aulas y otros ambientes están<br/>acondicionadas para mantenerse abiertas y así<br/>asegurar la circulación del aire?</li> </ol>                                                                                                    | a. Sí, aulas y otros ambientes<br>b. Sí, solo aulas<br>c. Sí, solo otros ambientes<br>d. En proceso de acondicionamiento<br>e. No están acondicionados                                             |
| в.         | Distanciamiento<br>físico | <ol> <li>¿El aforo máximo determinado para los espacios<br/>abiertos permite cumplir el distanciamiento físico<br/>de 1 metro?</li> <li>¿El aforo máximo determinado para los espacios<br/>cerrados permite cumplir el distanciamiento físico<br/>de 1 metro?</li> </ol> | a. Todos<br>b. Algunos<br>c. Ninguno<br>a. Todos<br>b. Algunos<br>c. Ninguno                                                                                                    |
| c.         | Organización de los       | <ol> <li>¿Ha organizado el mobiliario de las aulas teniendo<br/>en cuenta 1 metro de distanciamiento para que<br/>las y los estudiantes desarrollen sus actividades<br/>pedagógicas?</li> <li>¿Ha organizado el mobiliario de los ambientes</li> </ol>                   | a. Todas<br>b. Algunas<br>c. Ninguna                                                                                                    |
|            |                           | que usan las/los docentes y el personal<br>administrativo teniendo en cuenta 1 metro de<br>distanciamiento?                                                                                                    | a. Todos<br>b. Algunos<br>c. Ninguno                                                                                                    |

| REGLA                                                                                                |
|----------------------------------------------------------------------------------------------------|
|                                                                                                    |
|                                                                                                    |
| Puede marcar más de una                                                                              |
| recouesta                                                                                            |
| Si no cuenta con ninguna                                                                             |
| señalización marcar la onción                                                                        |
| "No está señalizado"                                                                                 |
|                                                                                                    |
| Puede marcar más de una                                                                              |
| respuesta                                                                                            |
| Si no cuenta con ninguna                                                                             |
| señalización marcar la opción                                                                        |
| No está señalizado                                                                                   |
|                                                                                                    |
| Puede marcar más de una                                                                              |
| espuesta                                                                                             |
| si no cuenta con ninguna                                                                             |
| "Ne está señ elizade"                                                                                |
| No esta senalizado                                                                                   |
|                                                                                                    |
|                                                                                                    |
|                                                                                                    |
|                                                                                                    |
|                                                                                                    |
| Puede marcar más de una                                                                              |
| respuesta                                                                                            |
|                                                                                                    |
|                                                                                                    |
|                                                                                                    |
| Pued<br>respu<br>señal<br>"No o<br>Pued<br>respu<br>Si no<br>señal<br>"No o<br>Pued<br>respu<br>Pued |

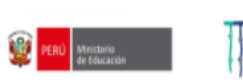

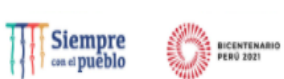

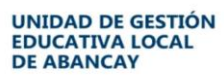

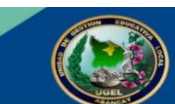

|                                                          |                                                                                                    |                                                                                                    | and a second second sec |
|----------------------------------------------------------|----------------------------------------------------------------------------------------------------|----------------------------------------------------------------------------------------------------|----------------------------------------------------------------------------------------------------|
| ASPECTOS                                                 | ITEM                                                                                                    | ALTERNATIVAS                                                                                                    | REGLA                                                                                                    |
|                                                          | <ol> <li>¿La I.E. cuenta con estaciones operativas de lavado de<br/>manos?</li> </ol>                                                          | a. Sí<br>b. No                                                                                                    | Si la respuesta es SÍ responda la<br>siguiente pregunta                                                                                                    |
|                                                          | 2. ¿Dónde está ubicada la estación de lavado de manos?                                                                                         | <ul> <li>a. En la puerta de ingreso de la IE</li> <li>b. Espacio abierto</li> <li>c. Otro</li> </ul>                                                                                                    | Puede marcar más de una<br>respuesta                                                                                                    |
|                                                          | 3. La estación de lavado tiene                                                                                                    | <ul> <li>a. Agua dispensada mediante chorro</li> <li>b. Jabón (líquido o de tocador)</li> <li>c. Papel toalla</li> <li>d. Contenedor de desechos o tacho</li> </ul>                                                                 | Puede marcar más de una<br>respuesta                                                                                                    |
|                                                          | <ol> <li>¿El local escolar cuenta con abastecimiento de agua<br/>potable?</li> </ol>                                                           | a. Sí<br>b. No                                                                                                    | Si la respuesta es No, responde<br>la siguiente pregunta                                                                                                    |
| E. Estaciones de<br>lavado o<br>desinfección de<br>manos | <ol> <li>En el caso de los locales educativos que no cuenten con<br/>abastecimiento de agua potable, para el lavado de<br/>manos</li> </ol>    | <ul> <li>a. El agua está almacenada en recipientes<br/>con tapa hermética.</li> <li>b. El agua contiene lejía (2 gotas por cada<br/>litro de agua)</li> <li>c. Tienen dispensadores u otro medio para<br/>suministrarla.</li> </ul> | Puede marcar más de una<br>respuesta                                                                                                    |
|                                                          | 6. ¿La IE cuenta con estaciones de desinfección de manos?                                                                                      | a. Sí<br>b. No                                                                                                    | Si la respuesta es SÍ responda<br>las siguientes preguntas                                                                                                    |
|                                                          | <ol> <li>¿La estación de desinfección de manos cuenta con<br/>dispensador de alcohol en gel o líquido al 70 % de<br/>concentración?</li> </ol> | a. Sí<br>b. No                                                                                                    |                                                                                                    |
|                                                          | <ol> <li>¿La estación de desinfección de manos está protegida del<br/>sol?</li> </ol>                                                          | a. Sí<br>b. No                                                                                                    |                                                                                                    |
|                                                          | <ol> <li>¿La estación de desinfección de manos no está cerca a<br/>fuentes de calor?</li> </ol>                                                | a. Sí<br>b. No                                                                                                    |                                                                                                    |
|                                                          | <ol> <li>¿Dónde está ubicada la estación de desinfección de<br/>manos?</li> </ol>                                                              | <ul> <li>a. En la puerta de ingreso de la IE</li> <li>b. En el ingreso de los ambientes cerrados</li> <li>c. Espacio abierto</li> <li>d. Otro</li> </ul>                                                                            | Puede marcar más de una<br>respuesta                                                                                                    |

| ASPECTOS      | ITEM                                                        | ALTERNATIVAS REGLA                                                             |
|---------------|-------------------------------------------------------------|--------------------------------------------------------------------------------|
|               | 1. ¿El director cuenta con las dosis de vacunación completa | a. Sí                                                                          |
|               | (dos dosis)?                                                | b. No                                                                          |
|               | 2 El subdirector cuenta con las dosis de vacunación         | a. Sí                                                                          |
|               | completa (dos dosis)?                                       | b. No                                                                          |
|               | completa (aca acaia):                                       | <ul> <li>No corresponde (IE no cuenta con subdirector)</li> </ul>              |
|               |                                                             | a. Todos                                                                       |
|               |                                                             | b. La mayoría                                                                  |
|               | 3. ¿El personal administrativo cuenta con las dosis de      | c. Algunos                                                                     |
|               | vacunación completa (dos dosis)?                            | d. Ninguno                                                                     |
|               |                                                             | e. No corresponde (IE no cuenta con personal                                   |
|               |                                                             | administrativo)                                                                |
|               |                                                             | a. Todos                                                                       |
|               | 4. ¿El personal docente cuenta con las dosis de vacunación  | b. La mayoría                                                                  |
|               | completa (dos dosis)?                                       | c. Algunos                                                                     |
|               |                                                             | d. Ninguno                                                                     |
|               |                                                             | e. No corresponde (si es IE unidocente)                                        |
|               | 5. ¿El director cuenta con el carnet de vacunación?         | a. Si                                                                          |
| F. Vacunación |                                                             | b. No                                                                          |
|               | 6. ¿El subdirector cuenta con el carnet de vacunación?      | a. Si                                                                          |
|               |                                                             | b. No                                                                          |
|               |                                                             | c. No corresponde (IE no cuenta con subdirector)                               |
|               |                                                             | a. Todos                                                                       |
|               | 7 IEI nerroeal administrative sugets can al correct de      | b. La mayona                                                                   |
|               | viscupación?                                                | d Nieguno                                                                      |
|               | vacunación                                                  | <ul> <li>Ninguno</li> <li>No corresponde //E po cuenta con personal</li> </ul> |
|               |                                                             | administrativo)                                                                |
|               |                                                             | a Todos                                                                        |
|               |                                                             | b. La mayoría                                                                  |
|               | 8. ¿El personal docente cuenta con el carnet de vacunación? | c. Algunos                                                                     |
|               |                                                             | d. Ninguno                                                                     |
|               |                                                             | e. No corresponde (si es IE unidocente)                                        |
|               | 9. ¿El personal directivo, docente y administrativo que     |                                                                                |
|               | pertenece al grupo de riesgo presentó su Declaración        | a. Si                                                                          |
|               | Jurada de Salud?                                            | b. No                                                                          |

|    | ASPECTOS                          | ITEM                                                                                                    | ALTERNATIVAS REGLA                                                                                                    |
|----|-----------------------------------|----------------------------------------------------------------------------------------------------|----------------------------------------------------------------------------------------------------|
|    |                                   | 1. čEs una institución educativa privada?                                                                                                    | a. Sí Si responde "Sí" responde los<br>b. No ítems 2 y 3                                                                                                    |
|    |                                   | <ol> <li>¿La IE privada tiene asegurada la provisión di<br/>mascarillas y protectores faciales para el personal di<br/>acuerdo con lo establecido por el MINSA?</li> </ol>      | de a. Sí<br>b. No Depende de la respuesta Sí del<br>ítem 1                                                                                                    |
|    |                                   | <ol> <li>¿La IE privada ha previsto que todos los estudiante<br/>que asisten presencialmente a la IE cuenten con<br/>mascarillas textiles o mascarillas quirúrgicas?</li> </ol> | tes<br>con a. Sí<br>b. No Depende de la respuesta Sí del<br>ítem 1                                                                                                   |
| G. |                                   | <ol> <li>¿La IE recibió de la DRE o UGEL, el kit COVID-19 para e<br/>personal y estudiantes de la IE?</li> </ol>                                                                | a. Si para el personal y estudiantes       i el b. Sí, solo para el personal       c. Sí, solo para los estudiantes       d. No recibió para personal ni estudiantes |
|    | Kit COVID-19 y Kit<br>de limpieza | <ol> <li>¿El personal directivo, docente y administrativo usa l<br/>mascarilla correctamente durante toda si<br/>permanencia en la IE?</li> </ol>                               | Ia a. Todos<br>b. La mayoría<br>c. Algunos<br>d. Ninguno                                                                                                    |
|    |                                   | <ol> <li>¿El Kit COVID 19 para el personal de la IE públic<br/>cuenta con mascarilla KN95 (2 mascarillas po<br/>semana)?</li> </ol>                                             | a. Sí<br>b. No<br>Cr Mascarillas KN95 menos de lo indicado en<br>el Anexo 01 de la RM 531-2021-MINEDU                                                                |
|    |                                   | <ol> <li>¿El Kit COVID 19 para el personal de la IE EBE públic<br/>tiene mascarilla KN95 (2 mascarillas por semana) y un<br/>protector facial para cada personal?</li> </ol>    | ica a. Sí<br>un b. No<br>c. No corresponde (EBR y EBA)<br>En el caso de EBR y EBA marcar<br>c. No corresponde                                                        |
|    |                                   | <ol> <li>¿El kit COVID 19 que tiene es suficiente en número<br/>para el personal directivo, docente y administrativo de<br/>la IE?</li> </ol>                                   | a. Sí, cuando todos cuentan con su kit COVID<br>19)<br>b. No (cuando uno más de uno, no cuenta<br>con el kit COVID 19)                                               |

### AGP PRIMARIA-UGEL ABANCAY